## 【測定データ履歴の閲覧】

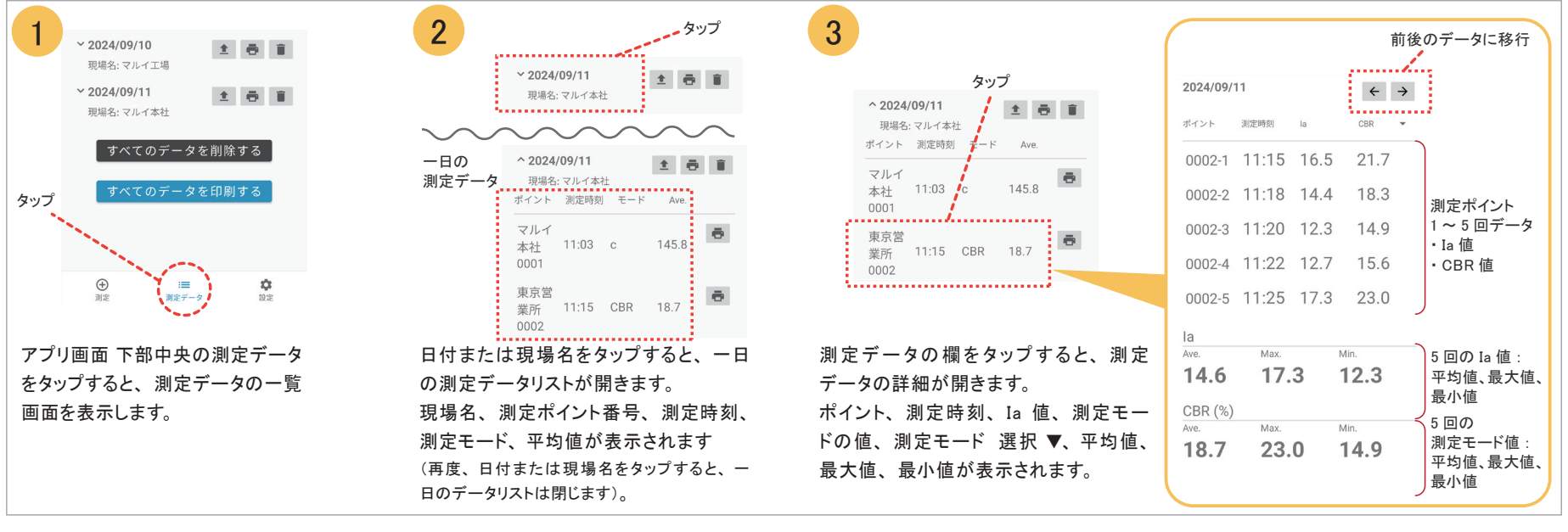

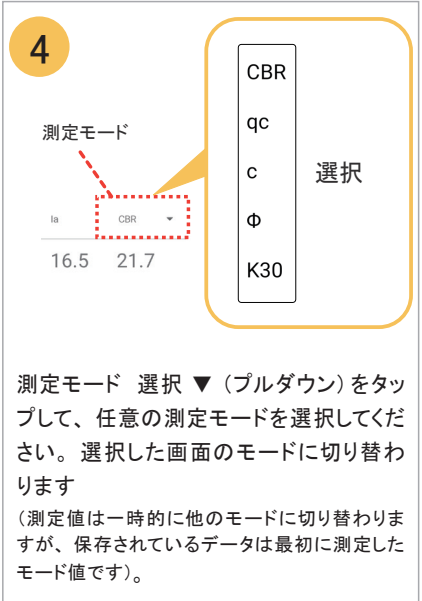

## 【印字】

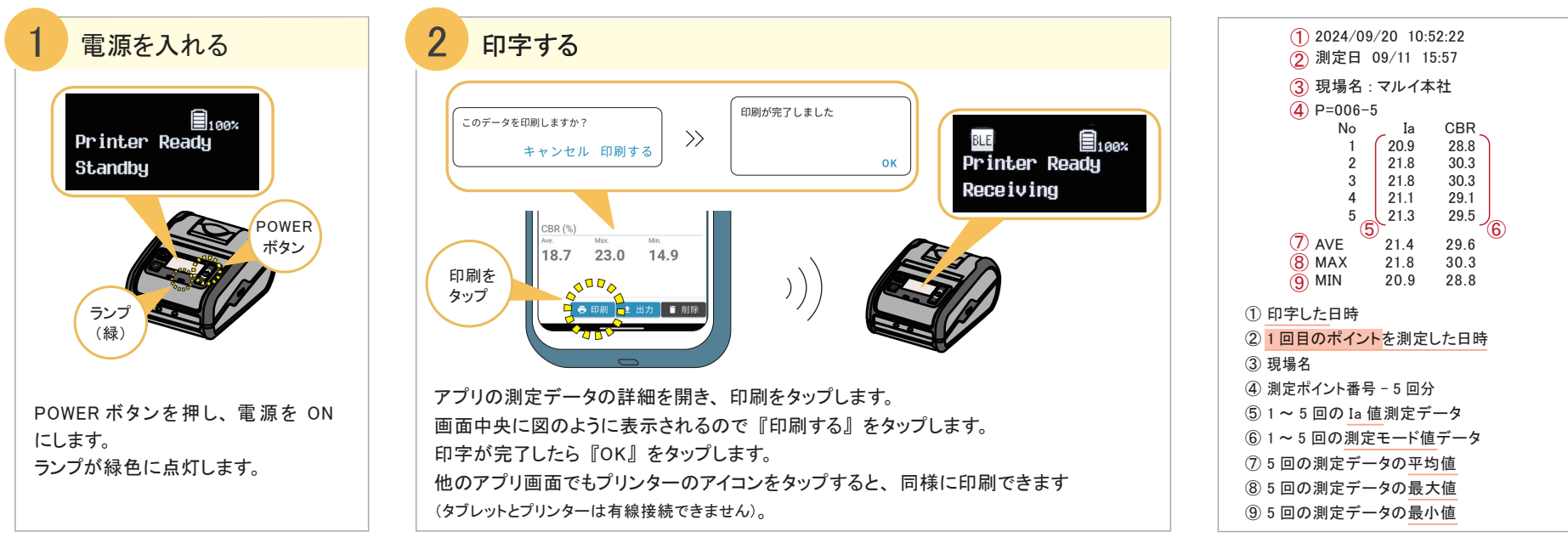

## 【データの消去】

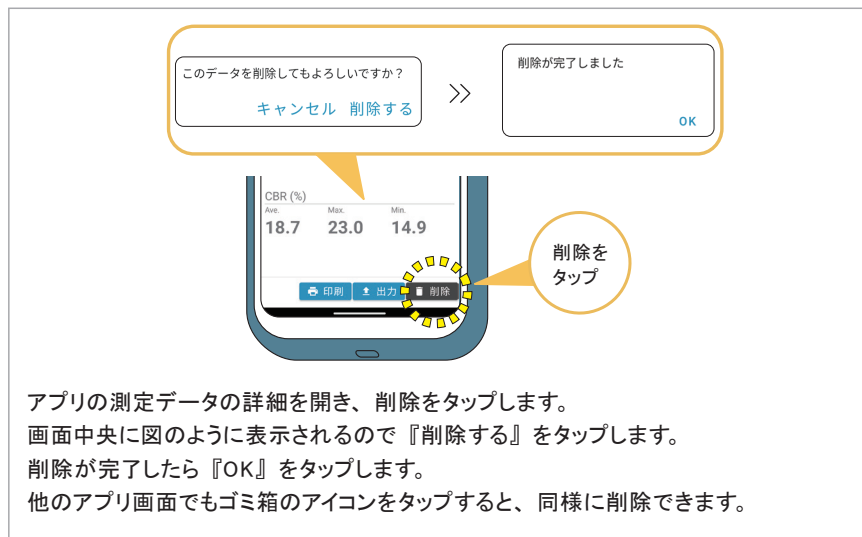